## Web 端如何新增年度保养计划项(文档)

用户登录互海通 Web 端, 在维修保养 - 保养管理 - 年度保养计划(步骤 1), 点击"新 增"键(步骤 2)进入"新增保养项"界面, 按条件筛选设备(步骤 3), 找到目标设备后点 击后面的"+"(步骤 4)进入保养计划项新增界面, 按需求至少填入带 \* 项的必填信息(步 骤 5)后点击"提交"(步骤 6)。

| G 互海科技                                                             | © 互为科技                    |                  | 工作台 👥         | <b>B</b> 船舶 | AIS 资讯                            | 帮助         |                                |                                |                                |                                | 自1986 :                        | ₽ ⊙                            | Onnie Connie |
|--------------------------------------------------------------------|---------------------------|------------------|---------------|-------------|-----------------------------------|------------|--------------------------------|--------------------------------|--------------------------------|--------------------------------|--------------------------------|--------------------------------|--------------|
| 全部菜单 ⇄                                                             | 月度保养计划 年度保养               | 计划 设备运行时长        |               |             |                                   |            |                                |                                |                                |                                |                                |                                |              |
| ■ 公告管理                                                             | 2                         |                  |               |             |                                   |            | _                              |                                | _                              |                                |                                |                                |              |
| <b>Ф</b> <u>ИЗАО 1972</u>                                          | □ 互用1号 ♥ 请选择负责部门 ♥        | · 请选择负责人 V 请选择保养 | 周期 > 请选择主系统   | * 清选        | 好系统 ¥ 202                         | 1 ¥ 请选择保   | 第二世 ¥ 祝藤                       | 潮空 🖌                           | 上半年 二下                         | 长年                             |                                |                                |              |
| A 船员管理                                                             | > + ## <u>1 #A</u> 24     | 点击进行保养I          | 页新 增表超明、图代表已刻 | 已成          |                                   |            |                                |                                |                                |                                |                                |                                |              |
| □ 船员费用                                                             | > 皮雪 设备名称                 | 保养项目             | 保养要求          | 负责部门        | 维护周期                              | 上次检查日<br>期 | —月 ~                           | 二月 ~                           | 三月 *                           | 四月 >                           | 五月 、                           | 六月・・                           | 操作           |
| <u>0</u> 招聘管理                                                      | > 空压机2号                   | 空压机及控制箱的各        | 1,检测每个电磁阀功    | 轮机部         | 1月+/-0天                           |            | 11                             | 11                             | 11                             | 11                             | 11                             | 11                             |              |
| ₽ 維修保养<br>保养管理<br>年度保养计划                                           | <sup>空压机2号</sup><br>1、依次点 | 主即於臺灣縣           | 养计划界面         | 轮机部         | 2008 <u>)</u> +/-15<br>8 <u>)</u> |            | 1<br>9<br>17<br>25             | 2<br>10<br>18<br>26            | 6<br>14<br>22<br>30            | 2<br>15<br>23                  | 1<br>9<br>17<br>25             | 2<br>10<br>18<br>26            |              |
| 月度保养计划<br>设备运行时长<br>保养任务                                           | 主空/王/(1#                  | 空压机检漏            |               | 轮机部         | 200명) +/-15<br>명)                 |            | 1<br>9<br>17<br>25             | 2<br>10<br>18<br>26            | 6<br>14<br>22<br>30            | Z<br>15<br>23                  | 1<br>9<br>17<br>25             | 2<br>10<br>18<br>26            | 2            |
| <ul> <li>油料检测</li> <li>建線管理</li> <li>库存管理</li> <li>安約管理</li> </ul> | 主机*<br>>><br>>>           | 自由获修改            |               | 40th.6B     | 1348j +/-15<br>Bj                 |            | 2<br>7<br>12<br>17<br>22<br>27 | 1<br>6<br>11<br>16<br>21<br>26 | 2<br>8<br>13<br>18<br>23<br>28 | 2<br>7<br>12<br>17<br>22<br>27 | 2<br>7<br>12<br>17<br>22<br>27 | 1<br>6<br>11<br>16<br>21<br>25 |              |
| O structure                                                        | 1#主机启动空气瓶                 | 主机保养             |               | 轮机部         | 1月+/-10天                          |            | 17                             | 17                             | <u>17</u>                      | 17                             | <u>17</u>                      | <u>17</u>                      | 2            |
| <ul> <li>英田町埋</li> <li>商务管理</li> </ul>                             | 右主机                       | 【安全阀】一般维护        | 解体清洗试压        | 轮机部         | 5000时<br>+/-100时                  |            |                                |                                | 23                             |                                |                                |                                | 1            |
| □ 船舶报告                                                             | ち主机                       | 【调速器】一般维护        | 解体清洁检查,不良…    | 轮机部         | 500083<br>+/-10083                |            |                                |                                | 23                             |                                |                                |                                | 2            |
|                                                                    |                           |                  |               |             |                                   |            |                                |                                |                                |                                |                                |                                |              |

| 互海1号 | ♥ 请选择主系统 | ✔ 请选择子系统 ✔   | 请选择设备组 🖌 设备名利   | R 2        | EX.        |            |   |
|------|----------|--------------|-----------------|------------|------------|------------|---|
| 序号   | 子系统      | 设备名称         | 设备编号            | 设备型号       | 设备厂商       | 出厂日期       | 援 |
| 1    | 启动空气系统   | 空压机2号        | A01             | 2ZF-0.34-B | 江苏姜堰海鸥压缩机厂 |            |   |
| 2    | 启动空气系统   | 关键 主空压机1#    | AIR01           | 2ZF-0.34-B | 江苏姜堰海鸥压缩机厂 |            |   |
| 3    | 启动空气系统   | 启动空气系统       | AS-0100-000-001 |            |            |            |   |
| 4    | 启动空气系统   | 启动空气系统       | AS-0100-000-002 |            | 4、点击进      | 行新增 🔶      | - |
| 5    | 启动空气系统   | 启动空气系统       | AS-0100-000-003 |            |            |            |   |
| 6    | 启动空气系统   | 启动空气系统       | AS-0100-000-004 |            |            |            |   |
| 7    | 启动空气系统   | 主机           | AS-0102-141-001 |            | 镇江机械       | 2012-02-01 |   |
| 8    | 启动空气系统   | 1#主机启动空气瓶    | AS-0104-155-001 | A0.32-3    | 沙洲/青岛船用锅炉厂 |            |   |
| 9    | 启动空气系统   | 应急发电柴油机启动空气瓶 | AS-0105-155-001 | A0.16-3    | 沙洲/青岛船用锅炉厂 |            |   |
| 10   | 工作空气系统   | 汽笛空气瓶        | AS-0304-155-001 | A0.16-1    | 沙洲/青岛船用锅炉厂 |            |   |

|                  |            |                     |                 | 已添加保养项目列表                  |
|------------------|------------|---------------------|-----------------|----------------------------|
| 维护周期             | 项目         | •                   | 唐部门 序           | 设备名称                       |
| 号规格:             | 型号规        | <b>设备名称:</b> 启动空气系统 | AS-0100-000-002 | 新增保养项信息<br><b>船船:</b> 互海1号 |
| 养部位              | 保养部        | 推护周期(月)*            |                 | 序号*                        |
|                  |            |                     | ~               |                            |
|                  |            | 保养要求                |                 | 保养项目*                      |
| 苏周期先差(天)*<br>0   | 保养周<br>~ 0 | <b>保养类型*</b><br>请选择 | ,<br>~          | 下一次保养时间。                   |
| 示顺序号*            | 显示顺        | 提前生成任务天数。           | e               | 负责人*                       |
|                  |            | 7                   |                 |                            |
| <br>また世がかいいますまたら | 5. 至少填写    |                     | 午可证             | 指定保养流程                     |